## Printing – Redirecting eReferral to a Community / External Provider

## This Quick Reference Guide will explain how to:

Print a referral order to forward to community services or an external provider

## **Printing a Referral Requisition**

- 1. In Powerchart, navigate to Orders and Referrals on the Table of Contents (TOC)
- 2. Locate the order that needs a referral requisition printed
- 3. Right click on the order to open the menu

- 4. Select Print Options pop up opens, select the required printer and click OK
- 5. Collect printed requisition from the printer and forward to community services or external provider
- Important
   Only orders that are in a Future (On Hold) or Ordered Status can have a referral requisition printed
   You cannot print a referral requisition if an order is in one of the follow statuses:

   Cancelled
   Completed
   Discontinued

| Select Print Options                                                                                                    |          | $\times$ |
|----------------------------------------------------------------------------------------------------|----------|----------|
| Select printer:                                                                                                    |          |          |
| bemrpmfd01-1                                                                                                    |          |          |
| berngmid01-1<br>sberngmid01-2<br>sberngmid01-3<br>sberngmid02-1<br>sberngmid02-2<br>sberngmid02-2<br>sberngmid02-3<br>sbhtwrb01 |          | <b>^</b> |
|                                                                                                    | OK Cance | 1        |

Western Health 🕔

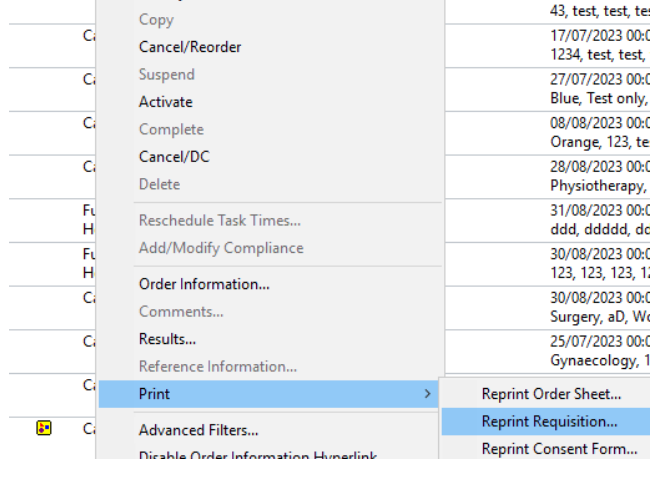

Future (On Physiotherapy Fracture OP Referral

Ci

Hold)

Renew

Modify

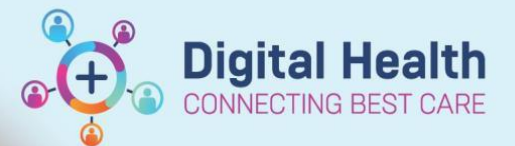

## Digital Health Quick Reference Guide

Orders and Referrals

04/08/2023 00:0